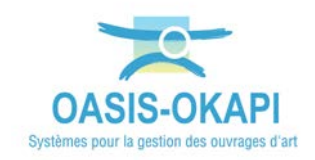

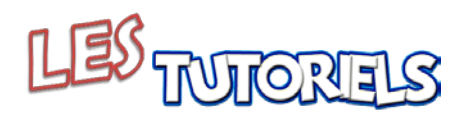

## Déployer un système nomade

## Table des matières

| <b>1.</b> B | ASE PRINCIPALE / BASE NOMADE                                   |
|-------------|----------------------------------------------------------------|
| 2. [A       | ADMINISTRATION] INITIALISATION DU SYSTEME                      |
| 2.1         | OPERATIONS SUR LA BASE PRINCIPALE                              |
| 2.1.        | 1 Paramétrage des logins des « utilisateurs nomades »          |
| 2.1.2       | 2 Paramétrage du login du « préparateur »                      |
| 2.1.        | 3 Exporter le système et l'environnement de la base principale |
| 2.2         | OPERATIONS SUR LA BASE NOMADE                                  |
| 2.2.        | 1 Génération de la base vierge                                 |
| 2.2.2       | 2 Installation des matériels nomades 5                         |
| 3. Pi       | REPARATION DE LA CAMPAGNE                                      |
| 3.1         | CONNEXION A LA BASE PRINCIPALE                                 |
| 3.2         | EMBARQUER DES OUVRAGES                                         |
| 3.2.1       | 1 Présentation de la procédure                                 |
| 3.2.2       | 2 Embarquement d'ouvrages par l'inspecteur « jean » 6          |
| 3.2.3       | 3 Embarquement d'ouvrages par le préparateur « pierre »        |
| 4. Ci       | HARGEMENT SUR LES SYSTEMES NOMADES                             |
| 4.1         | CONNEXION A OASIS SUR LE PORTABLE                              |
| 4.2         | CHARGEMENT DES OUVRAGES DE L'INSPECTEUR « JEAN »               |
| 4.3         | CHARGEMENT DES OUVRAGES PAR L'INSPECTEUR « JACQUES »           |
| 5. Su       | JR LE TERRAIN AVEC LE SYSTEME NOMADE11                         |
| 6. RI       | TOUR DE LA CAMPAGNE EFFECTUEE                                  |
| 6.1         | DECHARGEMENT DES OUVRAGES                                      |
| 6.1.        | 1 Présentation de la procédure                                 |
| 6.1.2       | 2 Déchargement d'ouvrages par l'inspecteur « jean » 12         |
| 6.2         | RECUPERATION DES OUVRAGES DANS LE SYSTEME PRINCIPAL            |
| 6.2.2       | 1 Présentation de la procédure                                 |
| 6.2.2       | 2 Récupération des ouvrages par l'inspecteur « jean »          |

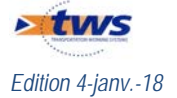

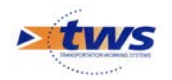

## 1.Base principale / base nomade

La base principale correspond à la base de tous les ouvrages d'art consultables et utilisables par tous les utilisateurs du Conseil Départemental. A un moment donné, des extraits de cette base peuvent être chargés sur des portables à des fins d'utilisations externes : on parle alors de bases nomades. Les ouvrages de ces bases nomades sont embarqués et tant qu'ils le sont, ils restent visualisables en lecture seule dans la base principale mais non modifiables. Ils devront être récupérés dans la base principale pour pouvoir être à nouveau utilisables par tous.

## 2. [Administration] Initialisation du système

## 2.1 Opérations sur la base principale

# 2.1.1 Paramétrage des logins des « utilisateurs nomades »

Dans le système principal, pour chaque utilisateur nomade (jean, jacques ou autre) :

- Créer un login associé (« jean », « jacques ») avec le client [admin-advanced] ;
  - Puis à partir de l'onglet <Général> / bloc <Nomade> :
    - o Le déclarer comme « nomade »
    - o Définir son répertoire passerelle
    - Autoriser les 2 commandes « Récupérer depuis le système nomade » et « Transférer vers le système nomade ».

| Administration Oasis 7 |                   |   |                                    |                                         |               |
|------------------------|-------------------|---|------------------------------------|-----------------------------------------|---------------|
| Fichier                |                   |   |                                    |                                         |               |
| 0 + X                  |                   | G | néral Autorisations d'accès aux do | nnées Bases de prix                     |               |
| Login                  | Profil            |   |                                    | Identification                          |               |
| atestsiege-surv        |                   |   |                                    |                                         |               |
| atestdeporte           | PROFIL_AG_DEPORTE |   | Nom                                | jean Changer le mot de passe            |               |
| atestayedeport         | PROFIL_AG_DEPORTE |   |                                    |                                         |               |
| A PROFIL_AG_DEPORTE    |                   |   | -                                  | Viewer                                  |               |
| 🏯 siege-surv           |                   |   |                                    |                                         | $\rightarrow$ |
| A PROFIL_SOA_COMPLET   |                   |   |                                    | Nomade                                  |               |
| 🛓 jean                 |                   |   | Nomada                             | 📈 🖌 Dán máras dan ús la custôma namada. |               |
| acques                 |                   |   | Juonade                            |                                         |               |
| a pierre               |                   | R | épertoire passerelle E:\           | Transférer vers le système nomade       |               |

Login « jean » déclaré comme nomade avec un répertoire passerelle défini et autorisé sur les 2 commandes « nomade »

| Administration Oasis 7 |                   |   |                                              |                                          |    |
|------------------------|-------------------|---|----------------------------------------------|------------------------------------------|----|
| Fichier                |                   |   |                                              |                                          |    |
| 0 + ×                  |                   | G | enéral Autorisations d'accès aux données Bas | ses de prix                              |    |
| Login                  | Profil            |   |                                              | Identification                           |    |
| 👗 testsiege-surv       |                   |   |                                              |                                          |    |
| a testdeporte          | PROFIL_AG_DEPORTE |   | Nom jacques                                  | Changer le mot de passe                  |    |
| atestayedeport         | PROFIL_AG_DEPORTE |   |                                              |                                          |    |
| A PROFIL_AG_DEPORTE    |                   |   |                                              | Viewer                                   |    |
| 👗 siege-surv           |                   |   |                                              |                                          | II |
| A PROFIL_SOA_COMPLET   |                   |   |                                              | Nomade                                   |    |
| 👗 jean                 |                   |   | Nomada                                       | 🗭 <- Réquinérer denvis le sustème nomade |    |
| 🎽 jacques              |                   |   | Jivonaue                                     |                                          |    |
| a pierre               |                   |   | épertoire passerelle E:\                     | Transférer vers le système nomade        |    |

Login « jacques » déclaré comme nomade avec un répertoire passerelle défini et autorisé sur les 2 commandes « nomade »

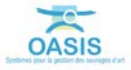

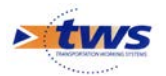

- Ne pas oublier d'associer à ces logins une base de prix :

| nier              |        |    |                 |                            |               |                       |  |
|-------------------|--------|----|-----------------|----------------------------|---------------|-----------------------|--|
| 0 + X             |        | Gé | énéral Autorisa | ations d'accès aux données | Bases de prix |                       |  |
| Login<br>admin    | Profil |    | Pont            | Type d'ouvrage             | Defaut        | Base de prix associée |  |
| PROFIL_AG_DEPORTE |        |    |                 |                            |               |                       |  |
| jean              |        |    |                 |                            |               |                       |  |

#### 2.1.2 Paramétrage du login du « préparateur »

Dans le système principal, pour le préparateur (c'est-à-dire la personne susceptible d'intervenir pour la constitution des ensembles d'ouvrages devant être transférés sur les portables) :

- Créer un login (par exemple, « pierre ») de type « admin » avec le client [adminadvanced] ;
- Puis à partir de l'onglet <Général> / bloc <Nomade> :
  - o Le déclarer comme « non nomade »
  - o Sans répertoire passerelle défini
  - Autoriser les 2 commandes « Récupérer depuis le système nomade » et « Transférer vers le système nomade ».

| chier            |                   |                              |                            |                                 |   |
|------------------|-------------------|------------------------------|----------------------------|---------------------------------|---|
| 0 + X            |                   | Général Autorisations d'accè | es aux données TBases de p | xix                             |   |
| Login            | Profil            |                              | Identific                  | ation                           |   |
| 🚨 testsiege-surv | -                 |                              |                            |                                 |   |
| 🚨 siege-surv     |                   | N                            | om pierre                  | Changer le mot de passe         |   |
| PROFIL_SOA_COM   | IP                |                              |                            |                                 |   |
| 🚨 jean           | PROFIL_AG_DEPORTE |                              | View                       | er                              | ) |
| acques 🕹         | PROFIL_AG_DEPORTE |                              |                            | -                               |   |
| atestdeporte     |                   |                              | Noma                       | ide                             |   |
| 👗 testayedeport  |                   | Nomada                       | S Pác                      | unărar danuir la surtâma nomada |   |
| と pierre         |                   |                              |                            | uperer uepuis ie systeme numdue |   |
| I DOOTT AS DEDO  | orr               | Répertoire passerelle        | -> Trar                    | nsférer vers le système nomade  |   |

Login « pierre » déclaré comme non nomade, sans répertoire passerelle défini, et autorisé sur les 2 commandes « nomade »

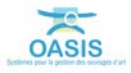

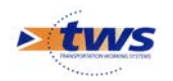

## 2.1.3 Exporter le système et l'environnement de la base principale

Pour ce faire,

- Se logger sur le serveur OASIS associé à la base principale (base-principale.dmp) avec le client [Paramétrage]
- Exporter le système complet avec la fonction [Parametrage]/ImportExport/ Système/Système complet/Exporter (Système.oie)
- Exporter l'environnement complet avec la fonction [Parametrage]/ImportExport/ Environnement/Environnement complet/Exporter (*Environnement.oie*)
- Exporter l'ensemble des utilisateurs nomades et les éventuels profils associés

## 2.2 Opérations sur la base nomade

#### 2.2.1 Génération de la base vierge

La base locale vierge est obtenue en partant d'une base vide dans laquelle sont importés le système et l'environnement de la base principale.

Pour obtenir cette « base vierge nomade » :

- Importer la base vierge jointe (BASE\_VIERGE\_7.8.0.56\_2016.04.15.dmp) :
  - Se logger sur le serveur [OASIS admin] avec le login « admin » et le mot de passe « system » ;
  - o Puis se déconnecter.
- Connecté au client [OASIS Paramétrage] :
  - Déployer les modules souhaités : Pont, Mur, etc. avant de fermer la fenêtre avec le bouton [OK] en bas de fenêtre (Ne pas utiliser le croix rouge de fermeture de fenêtre car le déploiement ne serait pas validé).
  - Importer le système complet avec la fonction ImportExport/ Système/Système complet/Importer (*Système.oie*)
  - Importer l'environnement complet avec la fonction ImportExport/ Environnement/Environnement complet/Importer (*Environnement.oie*)
  - Paramétrer la base comme une base locale.

| termie                | Type de base Base locale |  |
|-----------------------|--------------------------|--|
| Visite                |                          |  |
| G BaseType            |                          |  |
| - 🧐 Catégorie contact |                          |  |
| - GategorieReseau     |                          |  |
| Contact               |                          |  |
| CorpsDeMetier         |                          |  |
| - G FormuleIGG        |                          |  |
| - 🤪 FormuleIP         |                          |  |

- Connecté au client [OASIS Admin advanced] :
  - o Importer les utilisateurs nomades et les éventuels profils associés.
  - Faire un dump de la base (base-vierge-nomade.dmp)

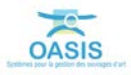

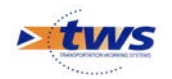

### 2.2.2 Installation des matériels nomades

Sur chacun des systèmes nomades :

- Installer le serveur OASIS,
- Installer le seul client [OASIS],
- Installer la base-vierge-nomade.dmp et un répertoire <u>Data</u> comprenant les sous-répertoires <u>carto</u> et <u>pvmodel</u> (copies des sous-répertoires du Data principal),
- Associer le serveur à la base vierge nomade.

## 3. Préparation de la campagne

## 3.1 Connexion à la base principale

Au bureau, avant de partir en campagne, l'inspecteur « jean » se connecte à OASIS sur la base principale (réseau) avec son login :

| Administration Oasis 7 |                   |                                     |                                                                                                    |
|------------------------|-------------------|-------------------------------------|----------------------------------------------------------------------------------------------------|
| Fichier                |                   |                                     |                                                                                                    |
| 0 + ×                  |                   | Général Autorisations d'accès aux d | onnées Bases de prix                                                                                                    |
| Login                  | Profil            | C                                   | Identification                                                                                                    |
| a testsiege-surv       |                   |                                     |                                                                                                    |
| atestdeporte           | PROFIL_AG_DEPORTE | No                                  | changer le mot de passe                                                                                                    |
| atestayedeport         | PROFIL_AG_DEPORTE |                                     |                                                                                                    |
| A PROFIL_AG_DEPORTE    |                   | C                                   | Viewer                                                                                                    |
| a siege-surv           |                   | >                                   | $\prec$                                                                                                    |
| A PROFIL_SOA_COMPLET   |                   | 6                                   | Nomade                                                                                                    |
| 👛 jean                 |                   | Mamada                              | 🗐 🧭 Dán márar don in la sustâme nemade.                                                                                                    |
| acques                 |                   | I Nonaue                            | Kecupe el vepus le système nomaue                                                                                                    |
| a pierre               |                   | Répertoire passerelle E:            | Image: Second Second |

Ou bien le gestionnaire « pierre », connecté à OASIS sur la base principale (réseau) avec son login :

| chier              |                                                                                                    |                               |                                         |
|--------------------|----------------------------------------------------------------------------------------------------|-------------------------------|-----------------------------------------|
| 0 + ×              |                                                                                                    | Général Autorisations d'accès | aux données Bases de prix               |
| Login              | Profil                                                                                                    |                               | Identification                          |
| 👗 testsiege-surv   |                                                                                                    |                               |                                         |
| 🚨 siege-surv       |                                                                                                    | Nor                           | n pierre Changer le mot de passe        |
| PROFIL_SOA_COMP    |                                                                                                    |                               |                                         |
| 💄 jean             | PROFIL_AG_DEPORTE                                                                                              |                               | Viewer                                  |
| 🐛 jacques          | PROFIL_AG_DEPORTE                                                                                              |                               |                                         |
| testdeporte        |                                                                                                    |                               | Nomade                                  |
| testayedeport      |                                                                                                    | Nomada                        | 🕅 🖉 Pán márar dans ir la surtàma nomada |
| jierre             | a succession of the second second second second second second second second second second second second second |                               | C recuperer depuis le système nombre    |
| A PROFIL AG DEPORT | TE                                                                                                    | Répertoire passerelle         | Transférer vers le système nomade       |

> prépare une ou plusieurs campagnes pour ses visiteurs.

L'opération consiste à sélectionner les objets de la campagne de recensement (affinement de leur description) et/ou de surveillance (réalisation d'une nouvelle visite), et à les embarquer :

- Pour l'inspecteur, la procédure est automatique : les ouvrages sont embarqués sur un répertoire passerelle d'où ils seront chargés sur le portable dans la base nomade ;
- Pour le gestionnaire, la procédure est semi-automatique : une fenêtre intermédiaire lui permet de choisir le visiteur à qui sont destinés les ouvrages, puis les ouvrages sont embarqués sur le répertoire passerelle de celui-ci avant qu'il les charge sur son portable dans la base nomade.

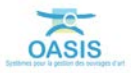

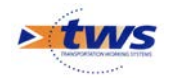

## 3.2 Embarquer des ouvrages

#### 3.2.1 Présentation de la procédure

La procédure suivie par le système est la suivante :

- Transférer les ouvrages à embarquer dans un fichier d'attente « vers\_nomade\_"nom du destinataire "\_ "date courante ".oie » dans un répertoire passerelle (Par exemple : « vers\_nomade\_jean\_11\_05\_2011-14\_42\_16.oie »).
- Au niveau de la base centrale, mettre les ouvrages embarqués en lecture seule pour l'ensemble des utilisateurs.

#### 3.2.2 Embarquement d'ouvrages par l'inspecteur « jean »

Avant de partir en campagne, l'inspecteur « jean » applique la procédure suivante :

| Casis 7 (jean)             | day they been been there is                           | The second second        | Contract Name | COLUMN TWO IS             |    |     |                 |                      |
|----------------------------|-------------------------------------------------------|--------------------------|---------------|---------------------------|----|-----|-----------------|----------------------|
| icher Comassance Surv      | esance Pilotage ay Okapi Panneaux Administration r    |                          |               |                           |    |     |                 |                      |
| 🛹 🗭 🔹 Ponts                | s (Pont)                                              |                          |               |                           |    |     |                 |                      |
| Ponts (Pont) Structure     |                                                       |                          |               |                           |    |     | Photos Document | s Plans Cartographie |
| 20.2                       | u 🕤 👘 📆 👼                                             |                          |               |                           |    |     | -               |                      |
| Dernières Infrastructures  | Ponts - Gestionnaire - Ouverture (LODEVE) (30.0) [13] | Commune 1                | Structure     | Materiau                  | 16 |     | 0               |                      |
| Tous Ponts                 | - 1 BRD4 PR9+725 / sur le Lagamas                     | LAGAMAS                  | Voûte         | Maçonnerie                | 2  | 1   | -               |                      |
| Ponts - Gestionnaire       | - 2 B RD9 PR27+870                                    | ARBORAS                  | Voûte         | Maçonnerie                | 1  |     |                 |                      |
| Ponts - Gestionnaire - Out | - 3 🗐 RD9 PR35+50 / suspendu de Lagamas I             | LAGAMAS                  | Pont suspendu | Mixte: acier / maçonnerie | 5  |     | 1               |                      |
| Ponts - Quverture          | - 4 🗐 RD25 PR28+590 / sur la Vis                      | ST MAURICE DE NAVACELLES | Voüte         | Maçonnerie                | 2  |     |                 |                      |
|                            | - 5 BRD27E8 PR0+130 / ancien pont du Diable           | ANLANE                   | Voûte         | Maçonnerie                | 4  |     | 100 C           |                      |
|                            | - 6 🔄 RD27 PR0+20 / du Diable                         | ST JEAN DE FOS           | Voûte         | Maçonnerie                | 3  |     |                 |                      |
|                            | - 7 📑 RD35 PR0+29 / de Celles                         | LODEVE                   | Voûte         | Maçonnerie                | 2  |     |                 |                      |
|                            | - 8 B RD131 PR14+622                                  | PLAISSAN                 | Voûte         | Maçonnerie                | 25 |     | -               |                      |
|                            | 9 B RD148E2 PR0+20 / de Vinas 1                       | LODEVE                   | Voûte         | Maconnerie                | 2  |     | 100             |                      |
|                            | - 10 B RD 148E4 PR0 +200                              | LE BOSC                  | Voûte         | Maçonnerie                | 2  |     |                 |                      |
|                            | - 11 BRD609 PR36+970 / sur la Marguerité              | LE BOSC                  | Voûte         | Maçonnerie                | 1  |     | 1               |                      |
| 10 10                      | CT.                                                   |                          |               |                           |    | 101 | 100             |                      |
| 01 10                      | 944                                                   |                          |               |                           |    | 100 | 3               |                      |

Sélectionner les ouvrages qu'il souhaite embarquer sur son portable :

Sélection des Ponts dont l'ouverture est supérieure à 30m – Commune=LODEVE

 Utiliser la commande OASIS {→Embarquer vers le système nomade} du menu {Nomade} :

| 🛣 Oasis 7 (jean)                                          |                                                                              |                                     | Contraction of the local division of the local division of the loc | Concernance of the                      | ALL & PROPERTY. |        |                              |
|-----------------------------------------------------------|------------------------------------------------------------------------------|-------------------------------------|----------------------------------------------------------------------------------------------------|-----------------------------------------|-----------------|--------|------------------------------|
| Fichier Connaissance Surveillance Pilotage                | : 🥒 Nomade Panneaux 7                                                        |                                     |                                                                                                    |                                         |                 |        |                              |
| < i Ponts (Pont) - R                                      | -> Embarquer vers le système nomade     <- Charger depuis le système nomade  |                                     |                                                                                                    |                                         |                 |        |                              |
| Ponts (Pont) Structure                                    |                                                                              |                                     |                                                                                                    |                                         |                 | Photos | Documents Plans Cartographie |
| 2 13 4 4 H                                                | 7 7 3                                                                        |                                     |                                                                                                    |                                         |                 | -      |                              |
| Dernières Infrastructures                                 | ts - Gestionnare - Ouverture (LODEVE) (30.0) [13]                            | Commune 1                           | Structure                                                                                                    | Materiau                                | IG              | -      |                              |
| Tous Ponts 3<br>Ponts - Gestionnaire 4                    | RD9 PR35+50 / suspendu de Lagamas<br>RD25 PR28+590 / sur la Vis              | LAGAMAS<br>ST MAURICE DE NAVACELLES | Pont suspendu<br>Voûte                                                                                                    | Mixte: acier / maçonnerie<br>Maconnerie | 5 2             | 1      |                              |
| Ponts - Gestionnaire - Ouverture 5<br>Ponts - Ouverture 6 | RD27E8 PR0+130 / ancien pont du Diable<br>RD27 PR0+20 / du Diable            | ANDANE<br>ST JEAN DE FOS            | Voûte<br>Voûte                                                                                                    | Maçonnerie<br>Maconnerie                | ; 1             | 2      |                              |
| 7                                                         | RD35 PR0+29 / de Celles<br>RD131 PR14+622                                    | LODEVE<br>PLAISSAN                  | Voûte<br>Voûte                                                                                                    | Maçonnerie<br>Maçonnerie                | 2               | 8      |                              |
| 9                                                         | RD 148E2 PR0+20 / de Vinas<br>RD 148E4 PR0+200                               | LODEVE                              | Voûte<br>Voûte                                                                                                    | Maçonnerie<br>Maconnerie                | 2               | -      |                              |
| 11                                                        | RD609 PR36+970 / sur la Marguerité                                           | LE BOSC                             | Voûte                                                                                                    | Maçonnerie                              | 1               | <      | 9+725-A.jpg                  |
| 12                                                        | RD619 PR19+520 / Pont de Gignac sur l'Herau<br>RD902 PR34+140 / de la Bourse | ST ANDRE DE SANGONIS<br>LODEVE      | Voûte<br>Voûte                                                                                                    | Maçonnerie                              | 3               | >      |                              |
|                                                           |                                                                              |                                     |                                                                                                    | )                                       | (3)             |        |                              |
| Général Coupe longitudinale Coupe tru                     | nsversale Commentaire Vue en plan Visite                                     | Opérations Tableau de               | bord                                                                                                    |                                         |                 |        |                              |
|                                                           |                                                                              |                                     |                                                                                                    |                                         |                 |        |                              |
| Nom sur le Lagamas                                        |                                                                              | Identifiant P                       | ND4 PR9+725                                                                                                    |                                         |                 |        |                              |
| Catégorie NIVEAU 4                                        |                                                                              | Gestionnaire LC                     | XXEVE                                                                                                    |                                         | - <b>6</b> 3    |        | 0.755 8 44                   |
| Propriétaire DEPARTEMENT 34                               |                                                                              | Commune 1 LA                        | GAMAS                                                                                                    |                                         | 2 63            |        | 34143-0.59                   |
| Structure Voûte                                           |                                                                              | Canton G                            | GNAC                                                                                                    |                                         | ~ 63            |        |                              |

Transfert des ouvrages embarqués vers le répertoire passerelle de jean (fichier d'attente vers\_nomade\_jean\_11\_05\_2011-14\_42\_16.oie)

Les ouvrages transférés dans le fichier d'attente dans le répertoire passerelle de « jean », pourront être ensuite chargés dans la base nomade de son portable par « jean ».

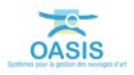

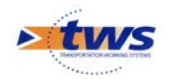

#### 3.2.3 Embarquement d'ouvrages par le préparateur « pierre »

Avant le départ en campagne de l'inspecteur « jacques », le préparateur « pierre » applique la procédure suivante :

Sélectionner les ouvrages qu'il souhaite intégrer à la campagne du visiteur :

| 📩 Oasis 7 [pierre]              | 10000          | in the second second      |                           |                  |            |              |                    |                  |         |         |
|---------------------------------|----------------|---------------------------|---------------------------|------------------|------------|--------------|--------------------|------------------|---------|---------|
| Fichier Interfaces Statistiques | Connaissance S | urveilance Adm. Surv.     | Programmation Budgétisati | on Pilotage Suiv | i 🖓 Okapi  | Outils Panne | aux Administration | Filtres Document | s Schém | as Cont |
| < < r >Ponts (P                 | ont)           |                           |                           |                  |            |              |                    |                  |         |         |
| Ponts (Pont) Structure          |                |                           |                           |                  |            |              |                    |                  |         |         |
| 2 3 2                           | -              | 🐀 🖭                       |                           |                  |            |              |                    |                  |         |         |
| MA RECHERCHE                    |                | Voie de gestion (F        | RD1) [29]                 | Obsta            | le franchi | (            | atégorie           | Ouverture (m     | )       |         |
| OA - Autre                      | - 1 BRD        | 1 PR 10+393 / de St Etier | ne d'Issensac             | Fleuve non r     | avigable   | NIVEAU 5     |                    |                  | 35,65   |         |
| OA - Délaissé                   | - 2 🗐 RD       | 1 PR23+300                |                           | Rivière non r    | avigable   | NIVEAU 5     |                    |                  | 20,00   |         |
| Pont - Gestionnaire             | - 3 RD         | 1 PR37+130 / sur la Bénd  | ovie                      | Rivière non r    | avigable   | NIVEAU 4     |                    |                  | 17,00   |         |
| Pont - Ouverture                | - 4 🗐 RD       | 1 PR20+975                |                           | Ruisseau         |            | NIVEAU 5     |                    |                  | 13,00   |         |
| Pont - Structure                | - 5 🗐 RD       | 1 PR31+165                |                           | Ruisseau         |            | NIVEAU 4     |                    |                  | 10,00   |         |
| Pont - Voie portée              | - 6 🗐 RD       | 1 PR24+134                |                           | Ruisseau         |            | NIVEAU 5     |                    |                  | 7,00    |         |
| Ponts                           | - 7 🗐 RD       | 1 PR5+180                 |                           | Ruisseau         |            | NIVEAU 5     |                    |                  | 6,00    |         |
| Ponts - Matériau                | - 8 🗐 RD       | 1 PR33+679 / sur le Clare | ensac                     | Ruisseau         |            | NIVEAU 4     |                    |                  | 6,00    |         |
| Transports exceptionnals        | - 9 🗐 RD       | 1 PR39+550 / sur le Crou  | izet                      | Ruisseau         |            | NIVEAU 4     |                    |                  | 6,00    |         |
| Transports exception nes        | - 10 RD        | 1 PR0+0                   |                           | Ruisseau         |            | NIVEAU 5     |                    |                  | 5.00    |         |
| voie de gesuon                  | - 11 RD        | 1 PR0+80                  |                           | Ruisseau         |            | NIVEAU 5     |                    |                  | 5.00    | 3       |
| Ponts - Gesbonhaire - Ouve(V)   | 121            |                           |                           | -                |            |              |                    |                  |         |         |
|                                 | L.             | 1                         |                           |                  |            |              |                    |                  |         |         |

Sélection des Ponts dont la voie de gestion est la « RD1 »

 Utiliser la commande OASIS {→Embarquer vers le système nomade} du menu {Nomade} :

| Oasis 7 [pierre]                                                                                                    | -          | The second second second second second second second second second second second second second second second se                                                                                                    | second distantial in |                      |                                                              | of the lot of the second second                                                                                 | Sector 1        |                                  |
|----------------------------------------------------------------------------------------------------|------------|----------------------------------------------------------------------------------------------------|----------------------|----------------------|--------------------------------------------------------------|----------------------------------------------------------------------------------------------------|-----------------|----------------------------------|
| ichier Interfaces Statistiques Co                                                                                                    | nnaissance | Surveillance Adm. Surv. Programmation Budgétisation Pilota;                                                                                                    | pe Sulvi 🦓 Okaç      | x 📕 Nomad            | e Outils Panneaux Administration                             | Filtres Documents Schémas Contact                                                                               | Délégation Voie | Obj. Env. Archivage 🖐 Paramétrer |
| 🛹 🗼 🔹 Ponts (Po                                                                                                    | ont) - RI  | D1 PR10+393 / de St Etienne d'Issensac                                                                                                    |                      | -> Embar<br><- Charg | rquer vers le système nomade<br>per depuis le système nomade |                                                                                                    |                 |                                  |
| Ponts (Pont) Structure                                                                                                    |            |                                                                                                    |                      |                      |                                                              |                                                                                                    | Photos          | Documents Plans Cartographie     |
|                                                                                                    | 49 .00     | 7 📆 3)                                                                                                    |                      |                      |                                                              |                                                                                                    |                 |                                  |
| MA RECHERCHE                                                                                                    |            | Voie de gestion (RD 1) [29]                                                                                                    | Obstac               | le franchi           | Catégorie                                                    | * Ouverture (m)                                                                                                 |                 |                                  |
| DA - Autre                                                                                                    | 19         | RD1 PR11+70                                                                                                    | Ruisseau             |                      | NIVEAU 5                                                     | 2,00                                                                                                    | 100             |                                  |
| IA - Delasse                                                                                                    | 20         | RD1 PR23+500                                                                                                    | Ruisseau             |                      | NIVEAU 5                                                     | 2,00                                                                                                    | (ALC)           |                                  |
| ont - Gestonnare                                                                                                    | 21         | RD1 PR28+730                                                                                                    | Ruisseau             |                      | NIVEAU 4                                                     | 2,00                                                                                                    | 5               |                                  |
| ont - Ouverture                                                                                                    | 22         | B RD1 PR29+434                                                                                                    | Ruisseau             |                      | NIVEAU 4                                                     | 2,00                                                                                                    | <b>G</b> -1     |                                  |
| ont - structure                                                                                                    | 23         | RD1 PR40+504                                                                                                    | Ruisseau             |                      | NIVEAU 4                                                     | 2,00                                                                                                    |                 |                                  |
| ont - voie portee                                                                                                    | 24         | RD1 PR31+800 / sur le ravin de Crabasses                                                                                                    | Ruisseau             |                      | NIVEAU 4                                                     |                                                                                                    | 6               |                                  |
| onts                                                                                                    | 25         | RD1 PR32+300 / sur le ravin truc d'Euzet                                                                                                    | Ruisseau             |                      | NIVEAU 4                                                     | 1                                                                                                    |                 |                                  |
| onts - Materiau                                                                                                    | 26         | RD1 PR43+885                                                                                                    | Russeau              |                      | NIVEAU 4                                                     |                                                                                                    | 1               | 10+797-6 int                     |
| ransports exceptionnels                                                                                                    | 27         | 0 RD1 PR43+685                                                                                                    | Russeau              |                      | NIVEAU 4                                                     |                                                                                                    |                 | 1010000.000                      |
| oie de gestion                                                                                                    | 28         | RD1 PR45+700 / sur la Benovie                                                                                                    | Riviere non r        | avigable             | NIVEAU 4                                                     | <u>v</u>                                                                                                    | >               |                                  |
| onts - Gestionnaire - Ouve M                                                                                                    | 11 11      | B KD1 PK48+100/Sur le Cane                                                                                                    | Kusseau              |                      | NUVEAU 4                                                     |                                                                                                    |                 |                                  |
|                                                                                                    | GUL        | and the second second sec                                                                                                    |                      |                      |                                                              | 10                                                                                                    | Inc.            |                                  |
|                                                                                                    | -          |                                                                                                    |                      |                      |                                                              |                                                                                                    |                 | 5 St                             |
| énéral Coupe longitudinale                                                                                                    | Coupe tra  | insversale Commentaire Vue en plan Tableau de bord                                                                                                    | Visites              |                      |                                                              |                                                                                                    |                 |                                  |
|                                                                                                    |            |                                                                                                    |                      |                      |                                                              |                                                                                                    |                 |                                  |
| Nom de St Etienne d'It                                                                                                    | ssensac    |                                                                                                    | Identifiant          | RD1 PR10+            | 393                                                          |                                                                                                    |                 |                                  |
| Catégorie NIVEAU 5                                                                                                    |            |                                                                                                    | Gestionnaire         | ST-MATHIEU-          | OE-TREVIERS                                                  | - C3                                                                                                    |                 |                                  |
| Propriétaire DEPARTEMENT 34                                                                                                    |            | V (5)                                                                                                    | Commune 1            | BRISSAC              |                                                              | 263                                                                                                    |                 | 10+393-8.jpg                     |
| and the second second s |            | Contraction of the Contraction of the Contraction o |                      | Cardoo Marco         |                                                              | The second second second second second second second second second second second second second second second se |                 |                                  |

Transfert des ouvrages embarqués vers le répertoire passerelle de jacques (fichier d'attente de type vers\_nomade\_jacques\_jj\_mm\_aaaa-hh\_mm\_ss.oie)

- Sélectionner dans la fenêtre intermédiaire, le nom de l'inspecteur concerné :

| Ponts (Pont) - RD1 PR10+393 / de St Etienne d'I                                                                                                    | ssensac                                                                                                    |        |                              |
|----------------------------------------------------------------------------------------------------|----------------------------------------------------------------------------------------------------|--------|------------------------------|
| s (Pont) Structure                                                                                                    |                                                                                                    | Photos | Documents Plans Cartographie |
| No. 10         No. 10         No. 10<                                                                                                    | Choix destinatare         2,00           Choix destinatare         5         2,00           Selectomez le destinatare         4         2,00           paques         2,00         4           paques         2,00         4 |        |                              |
| sports exceptionnels<br>de gestion<br>19 - Gestionnaire - Ouree<br>29 - BD1 PR43-9455 / sur le Canal<br>29 - BD1 PR43-9150 / sur le Canal<br>29 - BD1 PR43-9150 / sur le Canal<br>29 - BD1 PR43-9150 / sur le Canal<br>29 - BD1 PR43-9455 / sur le Canal<br>29 - BD1 PR43-9455 / sur le Canal<br>20 - BD1 PR43-9455 / sur le Canal<br>20 - BD1 PR43-9555 / sur le Canal<br>20 - BD1 PR43-95 | Roter ron navgable NYREU 4<br>Puisseau NYREU 4<br>NYREU 4<br>bileau de bord Visites<br>Identifiant RD 1 PR 10+393<br>Cestionnare ST-MATHREU-DC-TREVIERS                                                                      | >      |                              |

Les ouvrages sont aussitôt transférés dans un fichier d'attente (de type vers\_nomade\_jacques\_jj\_mm\_aaaa-hh\_mm\_ss.oie) dans le répertoire

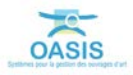

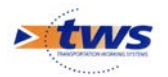

passerelle de jacques ; ils pourront être ensuite chargés par le visiteur dans la base nomade de son portable.

Comme pour jean, le répertoire passerelle de jacques est défini avec son login :

| Administration Oasis 7 |                   |                                                                                                    |               |
|------------------------|-------------------|----------------------------------------------------------------------------------------------------|---------------|
| Fichier                |                   |                                                                                                    |               |
| 0 + X                  |                   | Général Autorisations d'accès aux données Bases de prix                                                                                                    |               |
| Login                  | Profil            | Identification                                                                                                    |               |
| a testsiege-surv       |                   |                                                                                                    |               |
| atestdeporte           | PROFIL_AG_DEPORTE | Nom jacques Changer le mot de passe                                                                                                    |               |
| a testayedeport        | PROFIL_AG_DEPORTE |                                                                                                    |               |
| A PROFIL_AG_DEPORTE    |                   | Viewer                                                                                                    |               |
| 👗 siege-surv           |                   |                                                                                                    | $\rightarrow$ |
| A PROFIL_SOA_COMPLET   |                   | Nomade                                                                                                    |               |
| 👗 jean                 |                   | Minmada Min - Dág nárar dag ja la sigtêma nomada                                                                                                    |               |
| 🍝 jacques              |                   | Information     Information     Informati |               |
| 👗 pierre               |                   | Répertoire passerelle E:\                                                                                                    |               |

## 4. Chargement sur les systèmes nomades

## 4.1 Connexion à OASIS sur le portable

Sur son portable, l'inspecteur se connecte à OASIS avec son login.

L'interface OASIS est affichée sur une base vierge :

| 😤 Oasis 7 (jean) embarqué       |                                  | And Address of the Address of the Ad |           |          |            |                        |              |
|---------------------------------|----------------------------------|----------------------------------------------------------------------------------------------------|-----------|----------|------------|------------------------|--------------|
| Ficher Connaissance Surveilland | ce Pilotage 🌒 Okapi Parneaux Adi | minstration ?                                                                                                    |           |          |            |                        |              |
| **                              |                                  |                                                                                                    |           |          |            |                        |              |
| Ouvrages (Infrastructure) Str.  | ucture                           |                                                                                                    |           |          |            | Photos Documents Plane | Cartographie |
| 2 🗔 🧟 🕴 😫                       | 0 7 🔁 🔁                          |                                                                                                    |           |          |            |                        |              |
| Général Coupe longtudrale       | Coupe transversale Commentaire   | Commune 1                                                                                                    | Structure | Materiau | 16<br>)()) |                        |              |
|                                 |                                  |                                                                                                    |           |          |            |                        |              |
|                                 |                                  |                                                                                                    |           |          |            |                        |              |

Interface associée au login « jean » sur le portable

## 4.2 Chargement des ouvrages de l'inspecteur « jean »

L'inspecteur « jean » charge les ouvrages embarqués dans la base nomade de son portable.

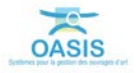

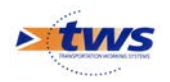

Pour ce faire,

 Il appelle la commande OASIS {→Récupérer depuis le système central} du menu {Nomade} :

| 😤 Oasis 7 (jean) embarqué                         | 1               | have a second second second second second second second second second second second second second second second | STREET, STREET, STREET,  | and the subscription in the | of the A company | Street Sal |                                     |
|---------------------------------------------------|-----------------|----------------------------------------------------------------------------------------------------|--------------------------|-----------------------------|------------------|------------|-------------------------------------|
| Fichier Connaissance Surv                         | ellance Plotage | Minimade Panneaux ?                                                                                             |                          |                             |                  |            |                                     |
| <b>++</b>                                         |                 | <- Récupérer depuis le système centrale<br>-> Décharger vers le système centrale                                |                          |                             |                  |            |                                     |
| Ouvrages (Infrastructure)                         | Structure       |                                                                                                    | ·                        |                             |                  |            | Photos Documents Plans Cartographie |
| 2019                                              |                 | <b>1</b> 6)                                                                                                    |                          |                             |                  |            |                                     |
| Demères Infrastructures<br>Toutes Infrastructures | ac              |                                                                                                    | Commune 1                | Structure                   | Materiau         | 16<br>     |                                     |
| Général Coupe Iongitudir                          | ale Coupe trans | rversale Y Commentaire Y Vue en plan Y V                                                                        | isites (Operations (Tabl | eau de bord                 |                  |            |                                     |

- Un écran proposant la liste des ouvrages à récupérer est proposé :

| Selection | ti (Pont)<br>1년 - 111 - 국입 (3년)                   |             |                          |                 |
|-----------|---------------------------------------------------|-------------|--------------------------|-----------------|
| 8         |                                                   | nomCanton   | nomCommune 1             | nomGestionnaire |
|           | - 1 RD4 PR9+725 / sur le Lagamas                  | GIGNAC      | LAGAMAS                  | LODEVE          |
|           | - 2 RD9 PR27+870                                  | GIGNAC      | ARBORAS                  | LODEVE          |
|           | - 3 RD9 PR35+50 / suspendu de Lagamas             | GIGNAC      | LAGAMAS                  | LODEVE          |
|           | - 4 🗐 RD25 PR28+590 / sur la Vis                  | LE CAYLAR   | ST MAURICE DE NAVACELLES | LODEVE          |
|           | 5 BRD27E8 PR0+130 / ancien pont du Diable         | GIGNAC      | ANIANE                   | LODEVE          |
|           | - 6 🗐 RD27 PR0+20 / du Diable                     | GIGNAC      | ST JEAN DE FOS           | LODEVE          |
|           | - 7 🔄 RD35 PR0+29 / de Celles                     | LODEVE      | LODEVE                   | LODEVE          |
|           | - 8 🗐 RD131 PR14+622                              | GIGNAC      | PLAISSAN                 | LODEVE          |
|           | - 9 B RD148E2 PR0+20 / de Vinas                   | LODEVE      | LODEVE                   | LODEVE          |
|           | - 10 BRD148E4 PR0+200                             | LODEVE      | LE BOSC                  | LODEVE          |
|           | - 11 🔢 RD609 PR36+970 / sur la Marguerité         | LODEVE      | LE BOSC                  | LODEVE          |
|           | - 12 🔠 RD619 PR 19+520 / Pont de Gignac sur l'Hér | ault GIGNAC | ST ANDRE DE SANGONIS     | LODEVE          |
|           | 13 BD902 PR34+140 / de la Bourse                  | LODEVE      | LODEVE                   | LODEVE          |
|           |                                                   |             |                          |                 |
|           |                                                   | Ok Annuler  | ]                        |                 |

Ecran proposé lors de la récupération des objets (par exemple, les ponts dont l'ouverture est supérieure à 30m et dont le gestionnaire est « LODEVE »)

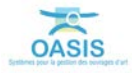

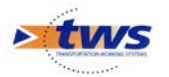

|            |                                         | nomCanton | nomCommune1              | nomGestionnaire |
|------------|-----------------------------------------|-----------|--------------------------|-----------------|
| 1 RD4 P    | R9+725 / sur le Lagamas                 | GIGNAC    | LAGAMAS                  | LODEVE          |
| 2 RD9 P    | R27+870                                 | GIGNAC    | ARBORAS                  | LODEVE          |
| 3 🔄 RD9 P  | R35+50 / suspendu de Lagamas            | GIGNAC    | LAGAMAS                  | LODEVE          |
| 4 🛄 RD25 I | PR28+590 / sur la Vis                   | LE CAYLAR | ST MAURICE DE NAVACELLES | LODEVE          |
| 5 🗐 RD27E  | 8 PR0+130 / ancien pont du Diable       | GIGNAC    | ANIANE                   | LODEVE          |
| 6 🛄 RD27 I | PR0+20 / du Diable                      | GIGNAC    | ST JEAN DE FOS           | LODEVE          |
| 7 🛄 RD35 I | PR0+29 / de Celles                      | LODEVE    | LODEVE                   | LODEVE          |
| 8 🔳 RD131  | PR14+622                                | GIGNAC    | PLAISSAN                 | LODEVE          |
| 9 🗒 RD148  | E2 PR0+20 / de Vinas                    | LODEVE    | LODEVE                   | LODEVE          |
| 10 📰 RD148 | E4 PR0+200                              | LODEVE    | LE BOSC                  | LODEVE          |
| 11 📰 RD609 | PR36+970 / sur la Marguerité            | LODEVE    | LE BOSC                  | LODEVE          |
| 12 🔳 RD619 | PR 19+520 / Pont de Gignac sur l'Héraul | GIGNAC    | ST ANDRE DE SANGONIS     | LODEVE          |
| 13 RD902   | PR34+140 / de la Bourse                 | LODEVE    | LODEVE                   | LODEVE          |
|            |                                         |           |                          |                 |

- Il sélectionne l'ensemble des ouvrages à charger et confirme :

- Le système réalise l'importation des ouvrages concernés :

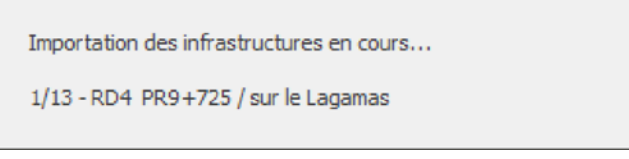

Importation des ponts en cours sur le portable

- A la fin de cette opération, les ouvrages importés sont affichés :

| ages (Infrastructure)  | Structure | 9                                      |                          |               |                           |            |     | Photos | Documents | Plans | Cartographi |
|------------------------|-----------|----------------------------------------|--------------------------|---------------|---------------------------|------------|-----|--------|-----------|-------|-------------|
| S 2                    | 1 3 0     | 🕝 🔁 🕘                                  |                          |               |                           |            |     |        |           |       |             |
| nières Infrastructures | -         | *                                      | Commune 1                | Structure     | Materiau                  |            | IG  |        |           |       |             |
| ites Infrastructures   | - 1       | RD4 PR9+725 / sur le Lagamas           | LAGAMAS                  | Voûte         | Maçonnerie                | 2          | 8   |        |           |       |             |
|                        | 2         | II RD9 PR27+870                        | ARBORAS                  | Voûte         | Maçonnerie                | 1          |     |        |           |       |             |
|                        | - 3       | RD9 PR35+50 / suspendu de Lagamas      | LAGAMAS                  | Pont suspendu | Mixte: acier / maçonnerie | 5          |     |        |           |       |             |
|                        | - 4       | RD25 PR28+590 / sur la Vis             | ST MAURICE DE NAVACELLES | Voûte         | Maçonnerie                | 2          |     |        |           |       |             |
|                        | - 5       | RD27E8 PR0+130 / ancien pont du Diable | ANLANE                   | Voûte         | Maconnerie                | 4          |     |        |           |       |             |
|                        | - 6       | RD27 PR0+20 / du Diable                | ST JEAN DE FOS           | Voûte         | Maçonnerie                | 3          |     |        |           |       |             |
|                        | - 7       | RD35 PR0+29 / de Celles                | LODEVE                   | Voûte         | Maçonnerie                | 2          |     |        |           |       |             |
|                        | - 8       | RD131 PR14+622                         | PLAISSAN                 | Voûte         | Maconnerie                | 25         |     |        |           |       |             |
|                        | - 9       | RD148E2 PR0+20 / de Vinas              | LODEVE                   | Voûte         | Maconnerie                | 2          |     |        |           |       |             |
|                        | - 10      | RD148E4 PR0+200                        | LE BOSC                  | Voûte         | Maconnerie                | 2          | - F |        |           |       |             |
|                        | - 11      | RD609 PR36+970 / sur la Marquerité     | LE BOSC                  | Voûte         | Maconnerie                | 1          | 5   |        |           |       |             |
|                        | 1         | RD609 PR36+970 / sur la Marguerite     | LE DOSC                  | voute         | Maçomene                  | - <u>-</u> | 2   |        |           |       |             |

## 4.3 Chargement des ouvrages par l'inspecteur « jacques »

De même, l'inspecteur « jacques » charge les ouvrages embarqués dans la base nomade de son portable.

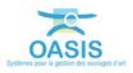

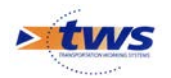

## 5. Sur le terrain avec le système nomade

Dans le cadre de sa prestation, l'inspecteur consulte la description des ouvrages et ajoute de nouvelles visites.

• Par ex. consultation des coupes longitudinales et transversales

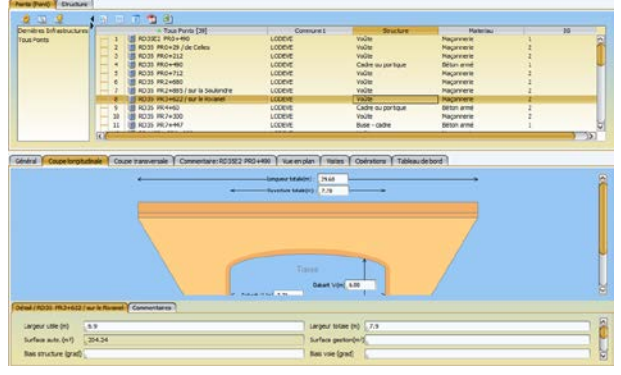

Consultation Coupe longitudinale

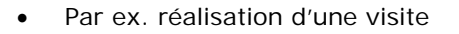

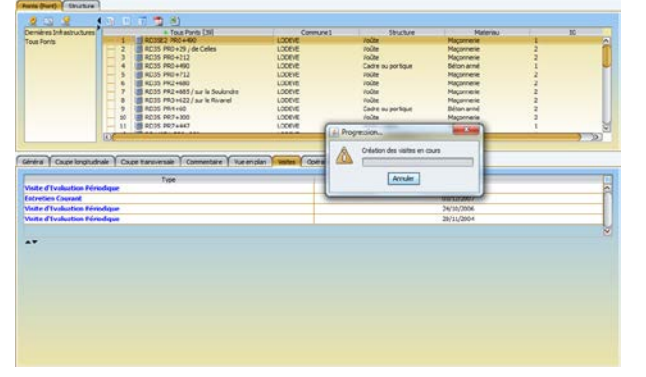

Création d'une visite d'évaluation périodique avec la fonction « Visiter ouvrage »

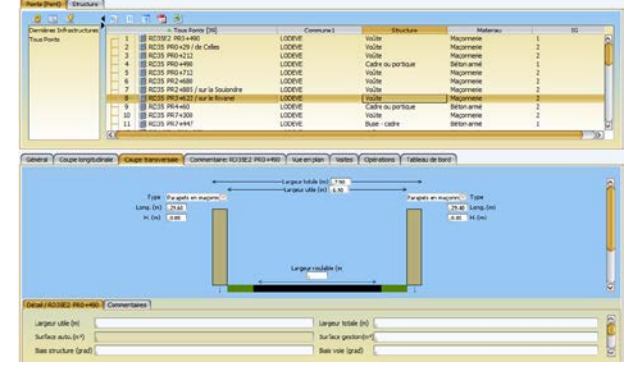

Consultation Coupe transversale

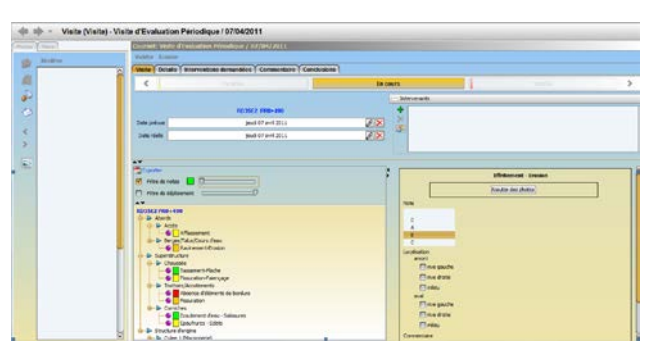

Réalisation d'une nouvelle visite. La visite est marquée « en cours ».

## 6. Retour de la campagne effectuée

De retour au bureau, l'inspecteur décharge depuis son portable les ouvrages visités lors de sa campagne et les récupère dans la base principale.

## 6.1 Déchargement des ouvrages

### 6.1.1 Présentation de la procédure

La campagne terminée, l'inspecteur décharge les ouvrages visités et modifiés à partir de son portable.

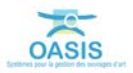

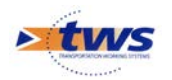

La procédure suivie par le système est la suivante :

- Transférer les ouvrages visités dans un fichier d'attente « vers\_centrale\_"nom de l'utilisateur courant"\_"date courante".oie » dans le répertoire passerelle.
- Fermer les ouvrages « déchargés » dans la base nomade du portable (c'est-à-dire qu'ils ne sont plus accessibles, ni même visibles).

#### 6.1.2 Déchargement d'ouvrages par l'inspecteur « jean »

Procédure à suivre par l'inspecteur :

- Sélectionner les ouvrages visités à décharger,
- Appeler la commande OASIS {→Décharger vers le système central} du menu {Nomade} :

|                    | ages (mma              | -> Décharger vers le système centrale | e Lagamas                |               |                          |     | -          | × × × ×                                                                                                    |
|--------------------|------------------------|---------------------------------------|--------------------------|---------------|--------------------------|-----|------------|----------------------------------------------------------------------------------------------------|
| s (Infrastructure) | Structure              |                                       |                          |               |                          |     | Photos     | Documents Plans Cartograph                                                                                                    |
| 3 9 4              |                        | 7 📆 🖲                                 |                          |               |                          |     | ch         | 1                                                                                                    |
| es Infrastructures | (international states) | 1 1 1 1 1 1 1 1 1 1 1 1 1 1 1 1 1 1 1 | Commune 1                | Structure     | Materiau                 | IG  | 1          |                                                                                                    |
| Infrastructures    | 1 8                    | RD4 PR9+725 / sur lie Lagamas         | LAGAMAS                  | Voûte         | Magonnerie               | 2   |            |                                                                                                    |
| 100000000          | 2                      | RD9 PR27+870                          | ARBORAS                  | Voûte         | Maçonnerie               | 1   | the second |                                                                                                    |
|                    | 3                      | RD9 PR35+50 / suspendu de Lagamas     | LAGAMAS                  | Pont suspendu | Mixte: ader / maconnerie | 5   | -          | 100010                                                                                                    |
|                    | 4 5                    | RD25 PR28+590 / sur la Vis            | ST MAURICE DE NAVACELLES | Voüte         | Maçonnerie               | 2   |            | in the second second seco |
|                    | - 5 8                  | RD27E8 PR0+130 / anden pont du Diable | ANIANE                   | Voûte         | Maçonnerie               | 4   |            |                                                                                                    |
|                    | 6                      | RD27 PR0+20 / du Diable               | ST JEAN DE FOS           | Voûte         | Maçonnerie               | 3   | 23         |                                                                                                    |
|                    | 7                      | RD35 PR0+29 / de Celles               | LODEVE                   | Voûte         | Maçonnerie               | 2   | 1          |                                                                                                    |
|                    | - 8 1                  | RD131 PR14+622                        | PLAISSAN                 | Voûte         | Maçonnerie               | 25  |            |                                                                                                    |
|                    | - 9 🛢                  | RD148E2 PR0+20 / de Vinas             | LODEVE                   | Voüte         | Magonnerie               | 2   | 4          | 9+725-A.jpg                                                                                                    |
|                    | - 10                   | RD148E4 PR0+200                       | LE BOSC                  | Voûte         | Maçonnerie               | 2   |            |                                                                                                    |
|                    | - 11                   | RD609 PR36+970 / sur la Marguerité    | LE BOSC                  | Voûte         | Maçonnerie               | 1   | >          |                                                                                                    |
|                    | 3                      |                                       |                          |               | )                        | 321 | -          |                                                                                                    |
|                    |                        |                                       |                          |               |                          |     |            | 1000                                                                                                    |
| Coupe longitude    | nale Coupe             | transversale Commentaire Vue en plan  | Visites Opérations Tab   | leau de bord  |                          |     |            | <b>1</b>                                                                                                    |
|                    |                        |                                       |                          |               |                          |     |            |                                                                                                    |

Déchargement de 6 ouvrages parmi lesquels plusieurs sont modifiés

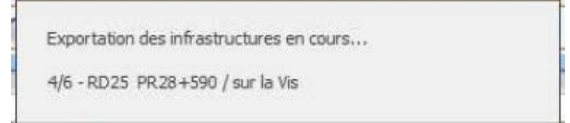

Exportation des ouvrages de la campagne depuis le portable

- Les ouvrages modifiés sont transférés dans un fichier d'attente (de type vers\_centrale\_jean\_jj\_mm\_aaaa-hh\_mm\_ss.oie) dans le répertoire passerelle ; ils pourront être ensuite récupérés par le visiteur ou par le gestionnaire dans la base centrale.
- L'ensemble des ouvrages déchargés sont explicités dans un fichier d'attente (de type vers\_centrale\_jean\_jj\_mm\_aaaa-hh\_mm\_ss.lib) dans le répertoire passerelle ; son interprétation par le système permettra la libération des ouvrages transférés : remise en écriture.

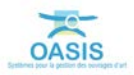

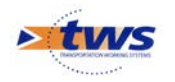

## 6.2 Récupération des ouvrages dans le système principal

#### 6.2.1 Présentation de la procédure

La procédure suivie par le système est la suivante :

- Réintégrer les ouvrages dans la base principale,
- Sachant que s'ils sont préexistants dans la base centrale le système peut (option à cocher dans le profil) archiver la version courante des ouvrages.

#### 6.2.2 Récupération des ouvrages par l'inspecteur « jean »

La procédure suivie par l'inspecteur « jean » pour récupérer les ouvrages dans le système principal est la suivante :

 Appeler la commande OASIS {→Charger depuis le système nomade} du menu {Nomade} :

| 🔭 Oasis 7 (jean)                           |                                                                            |          | Contractory          |            |            |               | 100              | 0 8    |
|--------------------------------------------|----------------------------------------------------------------------------|----------|----------------------|------------|------------|---------------|------------------|--------|
| Fichier Connaissance Surveillance Pilotage | 🚚 Nomade Panneaux ?                                                        |          |                      |            |            |               |                  |        |
| <b>**</b>                                  | -> Embarquer vers le système nomade<br><- Charger depuis le système nomade | 1        |                      |            |            |               |                  |        |
| Ouvrages (Infrastructure) Structure        |                                                                            |          |                      |            |            | Photos Docume | nts Plans Cartog | raphie |
| Central Coupe longitudnale Coupe trai      | Taversale ( Commentaire ) Wue en plan )                                    | Comune 1 | Structure au de bord | Materiau ( | 16<br>(9.) |               |                  |        |

#### - Sélectionner les ouvrages à récupérer avant de confirmer :

| Charages (Inflastructure)<br>Structure<br>Demine's Inflastructures<br>Toutes Inflastructures<br>Toutes Inflast |                         |                        |                                 |
|----------------------------------------------------------------------------------------------------|-------------------------|------------------------|---------------------------------|
| Aurages (Infrastructure) Structure Photos Documents  Protes Infrastructures  Selection (Pont)  Coules Infrastructures  nomCanton nomCommune 1 nomGestonnare                                                                                                    |                         |                        |                                 |
| Image: Selection (Pont)       Toutes Infrastructures       Image: Selection (Pont)       Image: Selection (Pont)       Im                                                                                                    | ents Plans Cartographie | Photos Documents Plans | ustos Documents Plans Cartograp |
| A Couper langthumber     Couper langthumber     Couper langthum                                                                                                    |                         |                        |                                 |

Ecran après connexion au système OASIS principal, appel fonction de récupération et confirmation d'importation

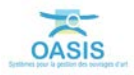

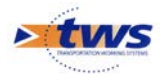

- Attendre la fin de l'importation et l'affichage des ouvrages importés :

| t Oasis 7 (jean)                                                                                                    | in Chicago, one is printed on                                                            | of Content Star                                                          | of an internal division of                                                              | Name and Add Income of     | 0 -                                 | * |
|----------------------------------------------------------------------------------------------------|------------------------------------------------------------------------------------------|--------------------------------------------------------------------------|-----------------------------------------------------------------------------------------|----------------------------|-------------------------------------|---|
| Fichier Connaissance Surveillance Pilotage 🦼 Nomade Panneaux ?                                                                                                    |                                                                                          |                                                                          |                                                                                         |                            |                                     |   |
| 4 · · ·                                                                                                    |                                                                                          |                                                                          |                                                                                         |                            |                                     |   |
| Ouvrages (Infrastructure) Structure                                                                                                    |                                                                                          |                                                                          |                                                                                         |                            | Photos Documents Plans Cartographie |   |
| 2 13 2 4 1 1 1 7 <b>1</b> 8                                                                                                    |                                                                                          |                                                                          |                                                                                         |                            |                                     |   |
| Demines Infrastructures     1     RD4 PR9+725 juur le Lagamas       Toutes Infrastructures     2     RD9 PR274670       3     RD9 PR274570 juur la Vas       4     RD25 PR24-590 juur la Vas       5     RD27 RR0+30 / ancen port du Dube       6     RD27 PR0+30 / du Duble | Commune 1<br>LAGAMAS<br>ABDORAS<br>LAGAMAS<br>ST MAURICE DE NAVACELLES<br>ST JEAN DE POS | Structure<br>Voote<br>Voote<br>Voote<br>Voote<br>Voote<br>Voote<br>Voote | Materiau<br>Magomerie<br>Materia der / magomerie<br>Magomerie<br>Magomerie<br>Magomerie | 2<br>1<br>5<br>2<br>4<br>3 |                                     |   |

 Vérifier sa campagne : édition des dossiers de référence, édition des fiches visite réalisées :

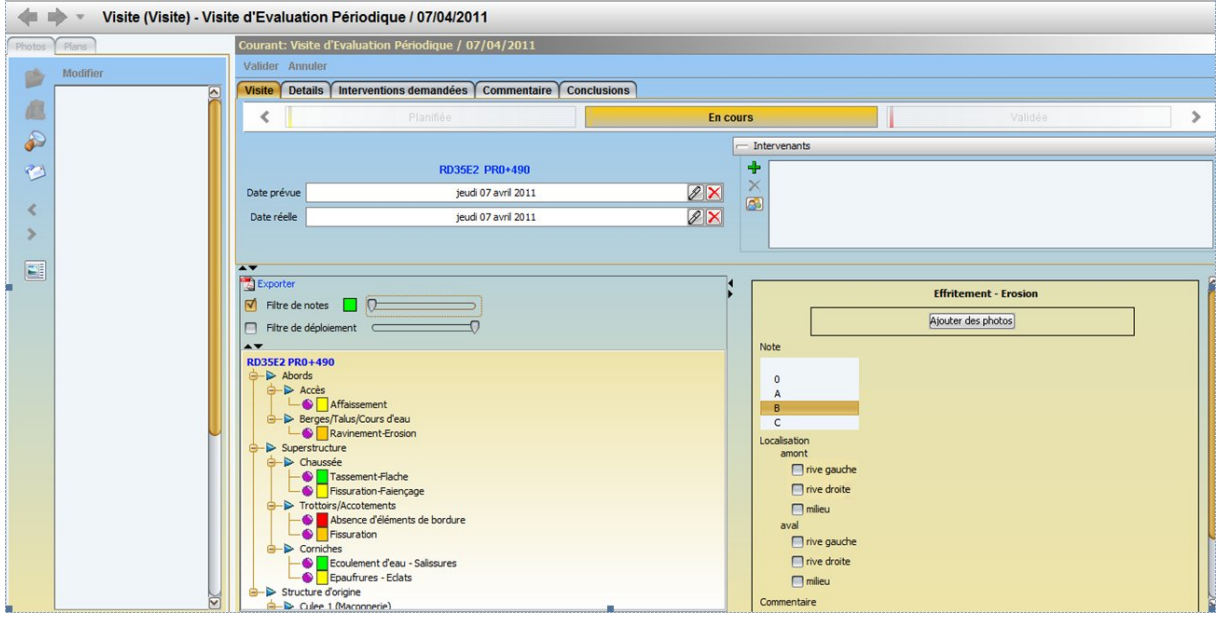

Visite réalisée

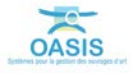